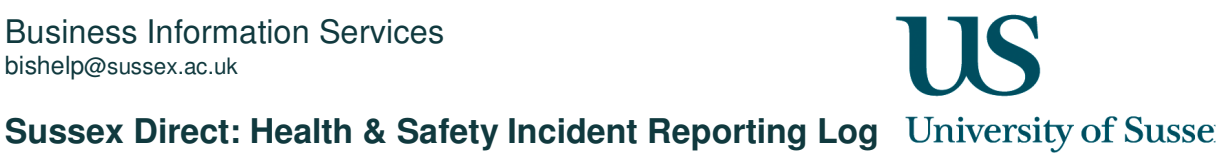

## The Health and Safety Incident Reporting Log ...

- enables users to report and submit Health and Safety incidents •
- enables the Health and Safety administrator to allocate incidents to a Health and Safety Advisor • (HAS) for action
- enables users record a log of correspondence between the HSA and the Health and Safety • Administrator

### **Reporting the Incident**

1. From the Admin tab, click on Incident Reports.

| Sussex Direct (Admin) > My Incident Reports: Michele Saliman |                         |                                                                         |            |           |            |        |        |  |  |
|--------------------------------------------------------------|-------------------------|-------------------------------------------------------------------------|------------|-----------|------------|--------|--------|--|--|
| Admin »                                                      | Searches »              | Research »                                                              | Teaching » | Library » | Personal » | Help » | Logout |  |  |
| Procurement »<br>Budgets<br>Building Maintenan               | eports: Michele Saliman |                                                                         |            |           |            |        |        |  |  |
| Incident Reports<br>Degree Results                           | Health and Safety       | Current Incident Reports   Former Incident Reports<br>Health and Safety |            |           |            |        |        |  |  |

2. The Current Incident Reports table shows all incident reports which you have made (saved and allocated to yourself) or those allocated to you by the Health and Safety Administrator. The Former Incident Reports table shows incidents, which you have reported, but which have been allocated to someone else, or incidents which have been closed.

| Admin »<br>Ay Inciden<br>age Conten<br>xternal Link<br>Current Inci | Search<br>It Reports: M<br>Its: Current Ir<br>Its: Health an<br>Ident Reports | es » Rest<br>Aichele Saliman<br>ncident Reports   Fo<br>d Safety | earch » ··································· | Teaching »<br>orts                                 | Library »  | Personal »      | Help » | Logout                                                                                                    |  |  |  |  |  |  |  |
|---------------------------------------------------------------------|-------------------------------------------------------------------------------|------------------------------------------------------------------|---------------------------------------------|----------------------------------------------------|------------|-----------------|--------|----------------------------------------------------------------------------------------------------|--|--|--|--|--|--|--|
| Ay Inciden<br>Page Conten<br>External Link<br>Current Inc           | it Reports: N<br>nts: Current Ir<br>iks: Health an                            | <b>Aichele Saliman</b><br>Incident Reports   Fo<br>d Safety      | ormer Incident Repo                         | orts                                               |            |                 |        | <b></b>                                                                                                    |  |  |  |  |  |  |  |
| Current Inci                                                        | ident Penorts                                                                 |                                                                  |                                             |                                                    |            |                 |        | Ay Incident Reports: Michele Saliman   Jage Contents: Current Incident Reports   Former Incident Reports   External Links: Health and Safety |  |  |  |  |  |  |  |
|                                                                     | ласти керотез                                                                 |                                                                  |                                             | Current Incident Report Safety Incident 🛛 Help 🗍 — |            |                 |        |                                                                                                    |  |  |  |  |  |  |  |
| No. Cate                                                            | egory Date                                                                    | Cause                                                            | Sub Cause                                   | Title                                              | Reported E | 3y Allocated To | Status | Resp-<br>onded                                                                                                    |  |  |  |  |  |  |  |
| No records fo                                                       | found                                                                         |                                                                  |                                             |                                                    |            |                 |        |                                                                                                    |  |  |  |  |  |  |  |
|                                                                     |                                                                               |                                                                  |                                             |                                                    |            |                 |        |                                                                                                    |  |  |  |  |  |  |  |
| Former Inci                                                         | ident Reports                                                                 |                                                                  |                                             |                                                    |            |                 | Help   | 0 –                                                                                                    |  |  |  |  |  |  |  |
| No. Cate                                                            | egory Date                                                                    | Cause                                                            | Sub Cause                                   | Title                                              | Reported E | 3y Allocated To | Status | Resp-<br>onded                                                                                                    |  |  |  |  |  |  |  |
| No records fo                                                       | found                                                                         |                                                                  |                                             |                                                    |            |                 |        |                                                                                                    |  |  |  |  |  |  |  |

3. Click the Report Safety Incident

button to start recording a safety incident.

| Admin » Sea                                                             | rches » Research                      | » Teaching »             | Library »         | Personal » | Help »        | Logout    |
|-------------------------------------------------------------------------|---------------------------------------|--------------------------|-------------------|------------|---------------|-----------|
| Create Safety Incide<br>Page Contents: Incide<br>External Links: Health | ent Report<br>nt Report<br>and Safety |                          |                   |            |               | ±         |
| Create Safety Inciden                                                   | ıt Report                             |                          |                   | Cancel     | Subnit        | Save Help |
| Incident Date:                                                          | 21-Feb-2008                           | Incident Tim             | e: 15 - 35 -      |            |               |           |
| *Cause:                                                                 | Incident (Personal Injury) 💌          | Sub-Caus                 | e: falls on level | •          |               |           |
| *Incident Title:                                                        | Tripped on Pavement                   |                          |                   |            |               |           |
| Describe Incident:                                                      | Injured person tripped                | on uneven paving stone   | and sprained an   | kle.       |               |           |
|                                                                         |                                       |                          |                   |            |               |           |
| Building:                                                               | Falmer House                          | Roor                     | n:                | •          |               |           |
| Location Description:                                                   | Outside in front of main doors        |                          |                   |            |               |           |
| Reported By:                                                            | Michele Saliman                       |                          |                   |            |               |           |
| Involved Person 1:                                                      | Role: Injured Person 💌                | Тур                      | e: Student 💌      |            | Name: Anne S  | Smith     |
|                                                                         | Contact Details:                      | Line Ma                  | nager:            |            | Age:          | ]         |
| Involved Person 2:                                                      | Role: Witness                         | Тур                      | e: Staff 🗾        |            | Name: Beryl J | lones     |
| First Aid Given:                                                        | V                                     | Ceased Wor               | 'k: □             |            |               |           |
| Initial Comments /<br>Witness Statements:                               | Injured person was giv                | en first aid and securit | y were called.    |            |               |           |
| Remedial Action<br>Taken:                                               | Contacted security abo                | ut re-paving area        |                   |            |               |           |

# 4. Complete the Incident Report form

- a. The **Cause** and **Incident Title** fields are mandatory
- b. It is important that you record the Age and Contact Details [address and contact number]
- c. Flag if First Aid was given or whether the injured party needed to Cease Work
- 5. Click the 'Submit' button in the table header. The Status will appear as SUBMITTED.

| Safety Incident Report #4:                | 1                                  |                           |                | Allocate to Self | Help   | D D      |      |
|-------------------------------------------|------------------------------------|---------------------------|----------------|------------------|--------|----------|------|
| Title: Tripped on Pavement                |                                    |                           |                |                  | Status | : SUBMIT | TTED |
| Incident Date:                            | 21-Feb-2008                        | Incident Time:            | 15:35          |                  |        |          |      |
| Cause:                                    | Incident (Personal Injury)         | Sub-Cause:                | falls on level |                  |        |          |      |
| Incident Title:                           | Tripped on Pavement                |                           |                |                  |        |          |      |
| Describe Incident:                        | Injured person tripped on uneven   | paving stone and sprained | ankle.         |                  |        |          |      |
| Building:                                 |                                    | Room:                     |                |                  |        |          |      |
| Location Description:                     | Outside in front of main doors     |                           |                |                  |        |          |      |
| Reported By:                              | Michele Saliman                    |                           |                |                  |        |          |      |
| Involved Person 1:                        | Role: Injured Person               | Type:                     | Student        |                  | Name:  | Anne Sr  | nith |
|                                           | Contact Details:                   | Line Manag                | er:            |                  |        | Age      | ≥:   |
| Involved Person 2:                        | Role: Witness                      | Type:                     | Staff          |                  | Name:  | Beryl Jo | nes  |
| First Aid Given:                          | ×                                  | Ceased Work:              | ×              |                  |        |          |      |
| Initial Comments /<br>Witness Statements: | Injured person was given first aid | and security were called. |                |                  |        |          |      |
| Remedial Action Taken:                    | Contacted security about re-pavi   | ng area                   |                |                  |        |          |      |
| Admin Comments:                           |                                    |                           |                |                  |        |          |      |
| Advisor Comments:                         |                                    |                           |                |                  |        |          |      |

| Incident Status History |           |              |                       |                  | Help 🗍 –       |
|-------------------------|-----------|--------------|-----------------------|------------------|----------------|
| Date                    | Status    | Allocated To | Advisor<br>Responded? | Advisor Comments | Admin Comments |
| 21/02/2008 15:42        | SUBMITTED |              |                       |                  |                |
| 21/02/2008 15:41        | DRAFT     |              |                       |                  |                |

6. Health & Safety Advisors or nominated staff responsible for overseeing all health and safety

incidents in their area will have the option to You should click on this button if the incident falls within the unit/school that you are responsible for. If you do not see this button or the incident happens outside your building, the Administrator will allocate the incident to the appropriate staff member.

| Page C<br>Extern | ontents: Safe<br>al Links: Healt | ty Incident Repo<br>h and Safety | rts            |                        |                    |                  |           | . <u>.</u>     |
|------------------|----------------------------------|----------------------------------|----------------|------------------------|--------------------|------------------|-----------|----------------|
| Safety           | / Incident Repo                  | orts                             |                |                        | Report             | : Safety Inciden | nt Help   | 0 –            |
|                  |                                  |                                  |                | Include closed reports |                    |                  |           |                |
| No. 🕈            | Date                             | Cause                            | Sub Cause      | Title                  | Reported By        | Allocated To     | Status    | Resp-<br>onded |
| #41              | 21-Feb-2008                      | Incident<br>(Personal<br>Injury) | falls on level | Tripped on Pavement    | Michele<br>Saliman |                  | SUBMITTED |                |
| #30              | 20-Feb-2008                      | Incident<br>(Personal<br>Injury) | Animals        | Saved with Submit      | John Williams      |                  | SUBMITTED |                |
| #29              | 20-Feb-2008                      | Incident<br>(Other)              | Animals        | Saved with Save        | John Williams      |                  | DRAFT     |                |
|                  |                                  |                                  |                |                        |                    |                  |           |                |

### Managing the Incident Report (for Administrators)

Safety Incident Reports

- 1. After the Incident Report has been saved, the Health and Safety Administrator (HS Administrator) will be able to access the Incident report. If the report has only been saved, it will be given a status of DRAFT and they will be able to view and edit details of the report. If it has been SUBMITTED, they will be able to **manage** the report and add an admin comment to the report.
- 2. At the point of submission the HS Administrator will have the option of allocating the incident to another HSA, even if the HSA has allocated the incident to themselves. The HSA who has been allocated an incident will receive an email to notify them.
- 3. HS Administrator can enter comments against the report to ask the HSA to carry out other tasks.

| Incident Status His | ncident Status History |                 |                       |                  |                                            |  |  |  |  |
|---------------------|------------------------|-----------------|-----------------------|------------------|--------------------------------------------|--|--|--|--|
| Date                | Status                 | Allocated To    | Advisor<br>Responded? | Advisor Comments | Admin Comments                             |  |  |  |  |
| 22/02/2008 09:44    | ALLOCATED              | Michele Saliman | ×                     |                  | Ask Security to check paving around campus |  |  |  |  |
| 21/02/2008 16:18    | ALLOCATED              | Michele Saliman |                       |                  |                                            |  |  |  |  |
| 21/02/2008 15:42    | SUBMITTED              |                 |                       |                  |                                            |  |  |  |  |
| 21/02/2008 15:41    | DRAFT                  |                 |                       |                  |                                            |  |  |  |  |

4. When the HS Administrator has saved these comments this will appear on the HSA's log as an action they need to carry out. The HSA will need to respond to the HS Administrator's comments.

+

#### Safety Incident Report #41 Page Contents: Incident Report | Incident Status History External Links: Health and Safety

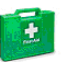

| Edit Safety Incident Report               | #41                                              |                           | Cancel | Save       | Help  |
|-------------------------------------------|--------------------------------------------------|---------------------------|--------|------------|-------|
| Incident Date:                            | 21-Feb-2008                                      | Incident Time: 15:35      |        |            |       |
| Cause:                                    | Incident (Personal Injury)                       | Sub-Cause: falls on level |        |            |       |
| Incident Title:                           | Tripped on Pavement                              |                           |        |            |       |
| Describe Incident:                        | Injured person tripped on uneven paving st       | tone and sprained ankle.  |        |            |       |
| Building:                                 |                                                  | Room:                     |        |            |       |
| Location Description:                     | Outside in front of main doors                   |                           |        |            |       |
| Reported By:                              | Michele Saliman                                  |                           |        |            |       |
| Involved Person 1:                        | Role: Injured Person                             | Type: Student             | Na     | me: Anne   | Smith |
|                                           | Contact Details:                                 | Line Manager:             |        | ŕ          | \ge:  |
| Involved Person 2:                        | Role: Witness                                    | Type: Staff               | Na     | me: Beryl. | Jones |
| First Aid Given:                          | ×                                                | Ceased Work: 🗴            |        |            |       |
| Initial Comments /<br>Witness Statements: | Injured person was given first aid and secu      | urity were called.        |        |            |       |
| Remedial Action Taken:                    | Contacted security about re-paving area          |                           |        |            |       |
| Admin Comments:                           | Ask Security to check paving around camp         | us                        |        |            |       |
| Advisor Comments:                         | I have contacted porter for area an action this. | d contacted security to   |        |            |       |

| Incident Status History |           |                 |                       |                  |                                            |  |  |  |
|-------------------------|-----------|-----------------|-----------------------|------------------|--------------------------------------------|--|--|--|
| Date                    | Status    | Allocated To    | Advisor<br>Responded? | Advisor Comments | Admin Comments                             |  |  |  |
| 22/02/2008 09:44        | ALLOCATED | Michele Saliman | ×                     |                  | Ask Security to check paving around campus |  |  |  |
| 21/02/2008 16:18        | ALLOCATED | Michele Saliman |                       |                  |                                            |  |  |  |
| 21/02/2008 15:42        | SUBMITTED |                 |                       |                  |                                            |  |  |  |
| 21/02/2008 15:41        | DRAFT     |                 |                       |                  |                                            |  |  |  |

5. Once the HSA has saved their response then a tick will appear in the '**Advisor Responded**' column to show that a response has been made:

| Incident Statu      | s History | Help 🖵 🗕           |                       |                                                                         |                                               |
|---------------------|-----------|--------------------|-----------------------|-------------------------------------------------------------------------|-----------------------------------------------|
| Date                | Status    | Allocated To       | Advisor<br>Responded? | Advisor Comments                                                        | Admin Comments                                |
| 22/02/2008<br>09:44 | ALLOCATED | Michele<br>Saliman | ~                     | I have contacted porter for area and contacted security to action this. | Ask Security to check paving<br>around campus |
| 21/02/2008<br>16:18 | ALLOCATED | Michele<br>Saliman |                       |                                                                         |                                               |
| 21/02/2008<br>15:42 | SUBMITTED |                    |                       |                                                                         |                                               |
| 21/02/2008<br>15:41 | DRAFT     |                    |                       |                                                                         |                                               |

6. The HS Administrator can carry on adding comments for the HSA to respond to until the incident has been completed.

 Once the incident has been completed then the HS Administrator can close it. It will appear on the HSA's 'Incident Status History' table (see below) as being closed. The HS Administrator is the only person who can close the incident.

| Incident Statu      | ncident Status History Help 🖵 — |                    |                       |                                                                         |                                               |  |  |  |
|---------------------|---------------------------------|--------------------|-----------------------|-------------------------------------------------------------------------|-----------------------------------------------|--|--|--|
| Date                | Status                          | Allocated To       | Advisor<br>Responded? | Advisor Comments                                                        | Admin Comments                                |  |  |  |
| 22/02/2008<br>10:24 | CLOSED                          | Michele<br>Saliman |                       |                                                                         | Ask Security to check paving<br>around campus |  |  |  |
| 22/02/2008<br>09:44 | ALLOCATED                       | Michele<br>Saliman | ×                     | I have contacted porter for area and contacted security to action this. | Ask Security to check paving<br>around campus |  |  |  |
| 21/02/2008<br>16:18 | ALLOCATED                       | Michele<br>Saliman |                       |                                                                         |                                               |  |  |  |
| 21/02/2008<br>15:42 | SUBMITTED                       |                    |                       |                                                                         |                                               |  |  |  |
| 21/02/2008<br>15:41 | DRAFT                           |                    |                       |                                                                         |                                               |  |  |  |

# **Incident Reporting Process Flow**

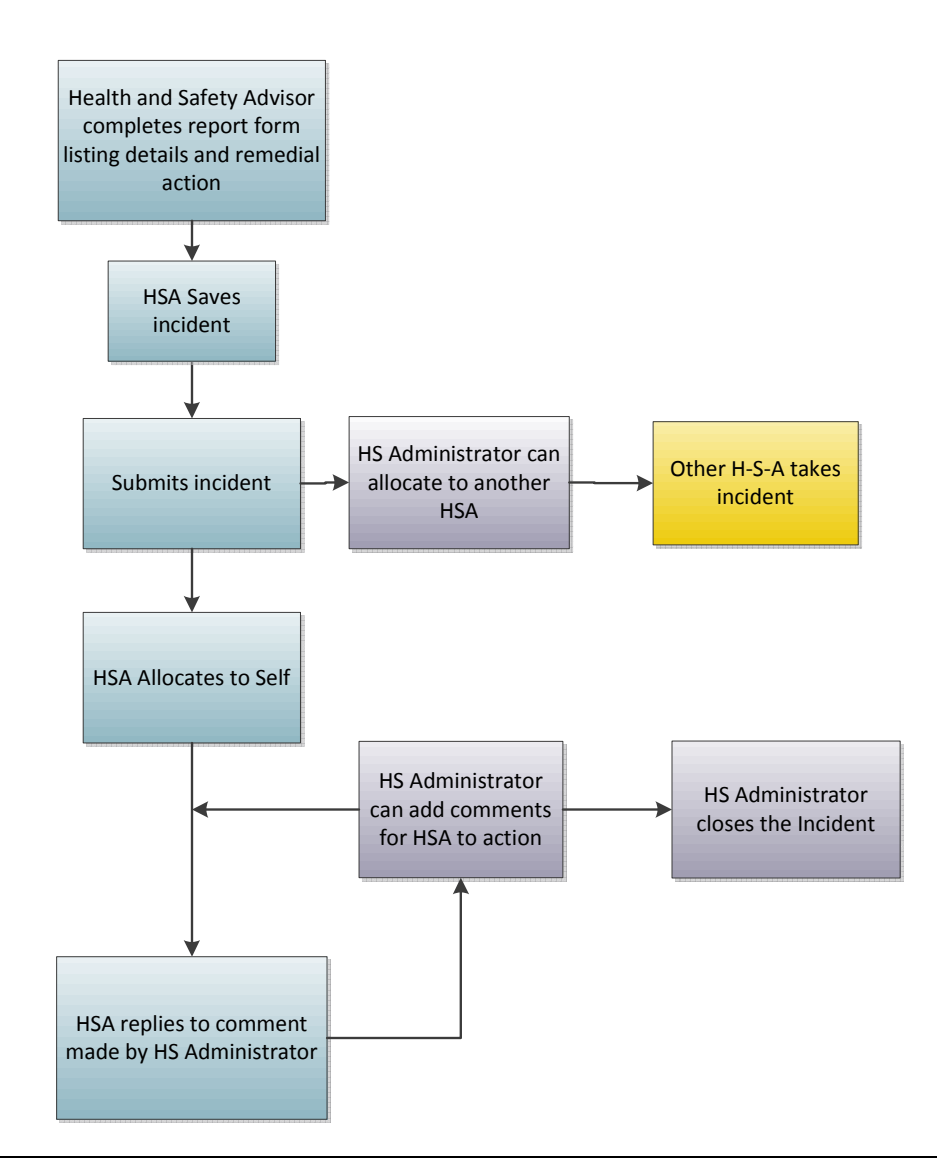